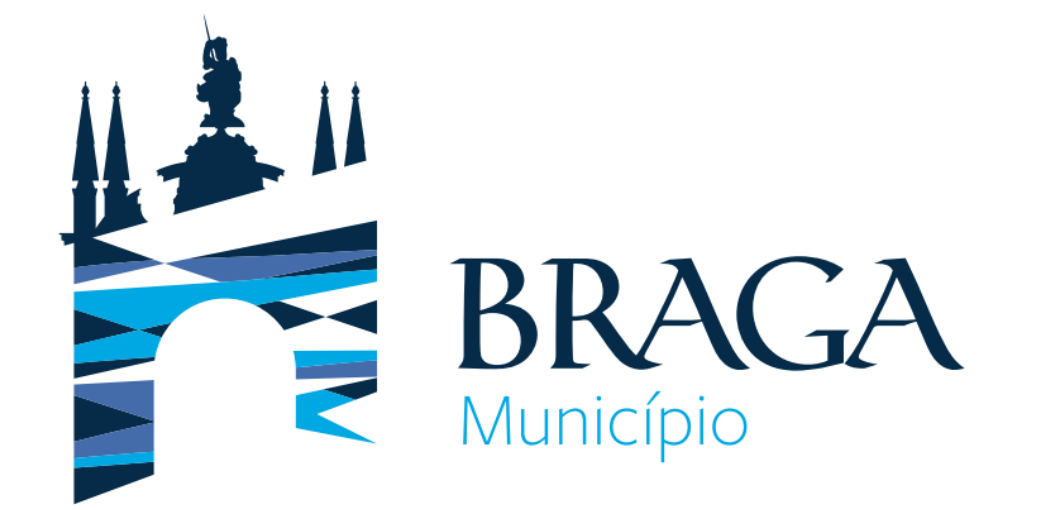

# **Guia Prático**

# <u>Plataforma de Provas de</u> <u>Conhecimento Online</u>

Direção Municipal de Gestão Departamento de Gestão e Desenvolvimento de Recursos Humanos Este Guia Prático pretende apresentar a Plataforma de Provas de Conhecimentos Online, indicando os requisitos necessários para a sua utilização e a mostrando a plataforma em si.

As condições tecnológicas e ambientais de realização da Prova de Conhecimentos são da inteira e exclusiva responsabilidade do(a) candidato(a), cabendo a este(a) assegurá-las. A consulta deste documento não dispensa a

leitura da informação relativa à(s) Prova(s) de Conhecimentos, que irá efetuar.

Por favor, leia atentamente a informação deste Guia Prático.

### Preparação

Com a devida antecedência, deverá assegurar que o local onde vai realizar a prova tem as condições adequadas, dispõe de equipamento informático com câmara/webcam e microfone funcionais e ligação à internet e, também, que o dispositivo cumpra os requisitos indicados nos "Requisitos do Sistema", apresentados no diapositivo seguinte.

Deverá verificar antecipadamente como permitir o acesso da plataforma à câmara e microfone no seu dispositivo.

Por forma a familiarizar-se com a plataforma, aceda através do seguinte *link* <u>https://cm-braga.quiz.one</u>, onde é disponibilizada uma **prova demonstrativa**, à qual deverá responder como se estivesse em situação de avaliação.

**Nota:** A prova demonstrativa apenas estará disponível uma vez e depois de receber as informações para acesso à referida plataforma. Esta prova não tem vigilância.

### **Requisitos do Sistema**

#### Computador de trabalho

Recomendamos que utilize um computador pessoal, dado que os computadores de trabalho podem bloquear o software QuizOne.

#### Energia

Certifique-se que está conectado a uma fonte de alimentação antes de iniciar o exame para evitar ficar sem bateria durante o exame.

#### **Display/Monitor:**

Resolução mínima: 1024 x 768 e qualidade da cor de 16-bit.

Nota: Não é recomendado o uso tablets, podendo apenas ser utilizados <u>apenas</u> no caso de terem um teclado e um rato físico e cumprirem os requisitos do Sistema Operativo mencionados anteriormente.

#### Sistema Operativo:

Windows 11 ou Windows 10. Mac OS 10.13 ou superior (excluindo versões beta) ou iOS 13.0 ou superior (excluindo versões beta). Android 9.0 ou superior (excluindo versões beta). Nota: O Sistema Operativo Windows deverá passar na validação Windows Genuine Advantage.

#### Sistemas operativos proibidos para a realização de exames:

Windows Vista, Windows XP, Windows 7, Windows 8.1 e todos os sistemas operacionais baseados em Linux/Unix.

### Requisitos de Acesso às Provas de Conhecimento

**Firewall**: Não faça o exame num local com firewall corporativo (incluindo VPN) ou alerte o administrador da rede sobre os requisitos de configuração da rede.

Browser da internet: As versões mais recentes de Microsoft Edge, Chrome e Safari.

**Conexão da internet:** É necessária uma velocidade de conexão no mínimo de 8 Mbps down/up. Recomendamos a utilização de uma ligação com cabo de rede, em vez de uma rede wireless. O tethering a um hotspot móvel é expressamente proibido.

Webcam: A webcam deve ter uma resolução mínima de 640x480 @ 10 fps.

A webcam pode ser interna ou externa e conectada ao computador.

Os utilizadores de Mac podem precisar de dar permissão ao QuizOne, para microfone e câmara, nas "Preferências do Sistema: Segurança & privacidade".

#### Som & Microfone

Deve verificar se o áudio e o microfone não estão no modo mudo no Windows.

**Os utilizadores de Mac** podem precisar permitir o QuizOne nas "Preferências do Sistema: Segurança & privacidade: Privacidade' para Microfone, Câmara, Automação e Monitorização de Entrada".

Configurações do navegador: Cookies de Internet devem estar ativos e qualquer configuração de bloqueio de pop-up deve ser desabilitada.

#### Acesso à Plataforma de Provas de Conhecimento Online

**Definição de login e password:** Os(as) candidatos(as) receberão os dados para o primeiro acesso à plataforma pelo *email* utilizado na candidatura. Devem verificar a pasta de SPAM, tendo o cuidado de garantir que as comunicações do QuizOne sejam consideradas seguras. Ao aceder ao *link* presente no email , é-lhe solicitado que altere a password em 5 minutos após aceder ao *link*. Deverá memorizar a *password* que escolher.

Link da Plataforma QuizOne: https://cm-braga.quiz.one/

| Redefinição de senha                                                                              |                                      |                                                     |
|---------------------------------------------------------------------------------------------------|--------------------------------------|-----------------------------------------------------|
| QuizOne <noreply@quiz.one><br/>Para candidato@email.pt</noreply@quiz.one>                         | ☺ ← ≪ → III    seg 04/09             | BRAGA                                               |
| Alguém solicitou uma alteração de senha da sua conta Cm-braga.quiz.on<br>abaixo para redefini-la. | e-realm. Se foi você, clique no link | Cloade autentica                                    |
|                                                                                                   |                                      | Atualização de senha                                |
| Link para redefinir a senha                                                                       |                                      | Você precisa mudar sua senha para ativar sua conta. |
| Este link irá expirar em 5 minutos.                                                               |                                      | Nova senha                                          |
| Se você não deseja redefinir sua senha, apenas ignore esta mensagem e                             | nada será alterado.                  | Confirme a senha                                    |
|                                                                                                   |                                      |                                                     |

## Acesso à Plataforma de Provas de Conhecimento Online:

Depois de inserir o *email* e a *password*, carregue em "Entrar".

Caso se esqueça da *password* criada, poderá sempre recuperá-la no momento de fazer o *login*, clicando na opção "*Esqueceu-se da senha*?"

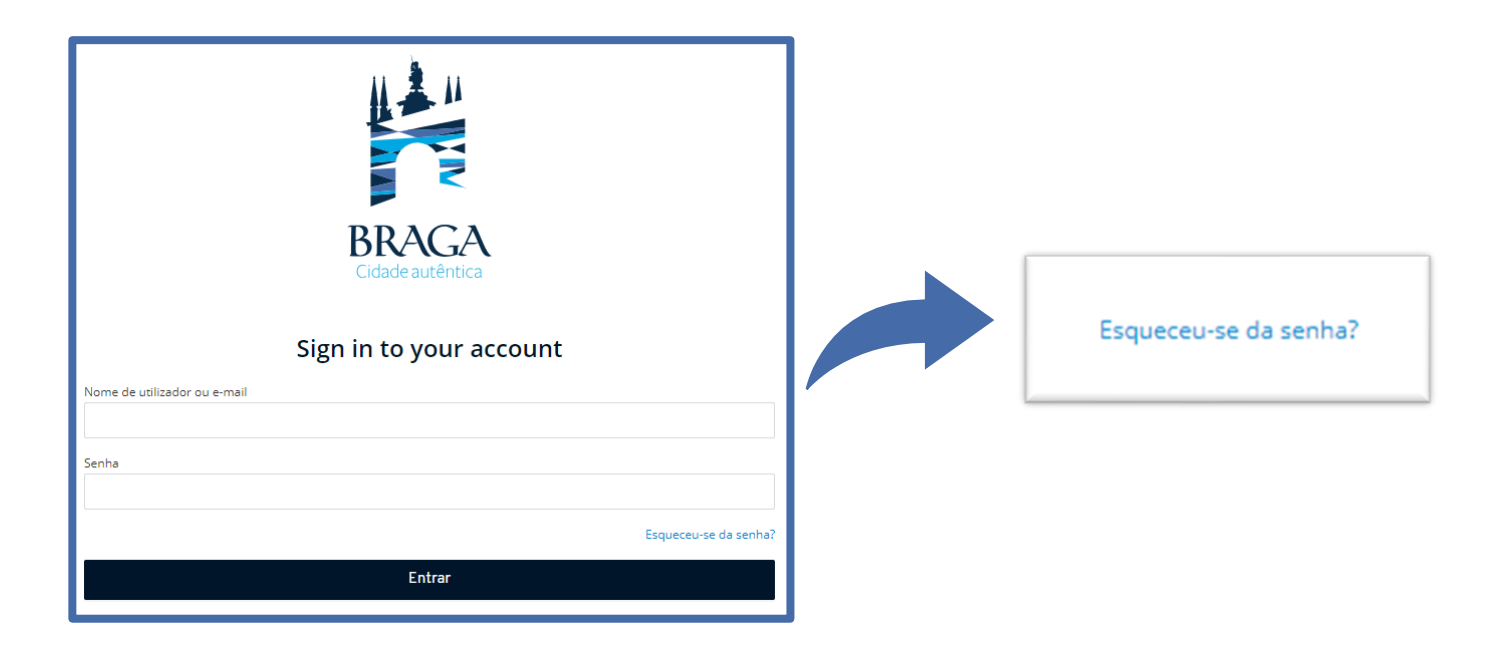

## Realização da Prova de Conhecimentos

No dia da Prova de Conhecimentos, deverá seguir as instruções remetidas e entrar na plataforma antecipadamente.

Deverá ter o **Cartão de Cidadão**, para que o possa apresentar quando solicitado e mantê-lo consigo durante a execução da Prova de Conhecimentos.

Na página inicial da plataforma, encontra o menu de acesso às provas denominado **"myQuiz**". A seguir teremos o menu "**Provas Sumativas**".

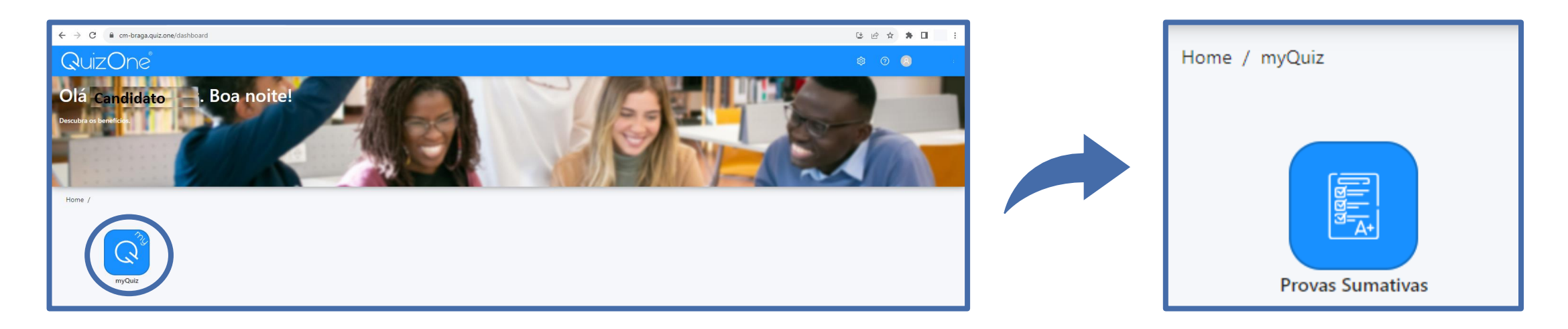

## Aceder ao myQuiz

Na nova página, no campo "As minhas provas sumativas", encontra as Provas de Conhecimentos disponíveis para realização. Na data e hora indicadas, para aceder à Prova de Conhecimentos, deverá carregar em "Atualizar".

| Home / myQuiz / Tests                                                                  |         | A atualizar em: 23" Ativos | Histórico | C Atualizar | コ Voltar |
|----------------------------------------------------------------------------------------|---------|----------------------------|-----------|-------------|----------|
|                                                                                        |         |                            |           |             |          |
| (i) Nota informativa                                                                   |         |                            |           |             | ×        |
| Caso não consiga ver a prova, por favor click no botão 'Atualizar' que encontra acima. |         |                            |           |             |          |
|                                                                                        |         |                            |           |             |          |
|                                                                                        |         |                            |           |             |          |
| As minhas provas sumativas                                                             |         |                            |           |             |          |
|                                                                                        |         |                            |           |             |          |
| Estado Título                                                                          |         |                            |           |             |          |
|                                                                                        |         |                            |           |             |          |
|                                                                                        |         |                            |           |             |          |
|                                                                                        |         |                            |           |             |          |
|                                                                                        |         |                            |           |             |          |
|                                                                                        | No Data |                            |           |             |          |
|                                                                                        |         |                            |           |             |          |

No campo "As minhas provas sumativas" e em frente ao Título da Prova de Conhecimentos, selecione "Abrir check-in".

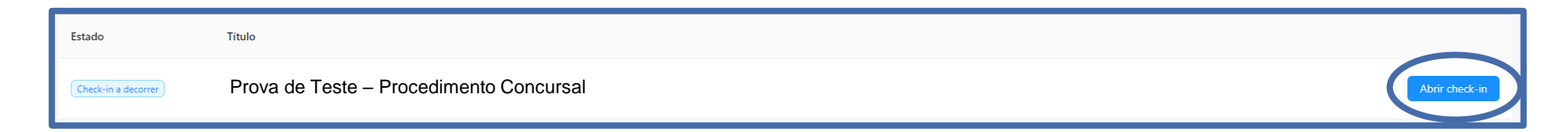

## Aceder ao myQuiz

Na nova página, são apresentadas as instruções da Prova de Conhecimentos e as condições de realização, incluindo a videovigilância. É muito importante que leia estas informações. No final, para poder prosseguir a prova, terá de aceitar as condições indicadas. Deverá selecionar "Li e aceito os termos de utilização" e depois carregar em "Seguinte"

| A seguir à aceitação e submissão destas Instruções surgirá o Check-In. Deverá aguardar que o vigilante o (a) aprove. A Prova de Conhecimentos iniciará à | hora agendada. |
|----------------------------------------------------------------------------------------------------|----------------|
|                                                                                                    | Seguinte       |

#### Ativar acesso à câmara e microfone (obrigatório)

Na nova janela, será solicitado que permita o **acesso à câmara e microfone**, condições obrigatórias para a realização da prova. Caso seja apresentada a janela que se segue, deverá selecionar "**Permitir**", verificar as definições, carregando no cadeado/aloquete que se encontra no canto esquerdo da barra de pesquisa e selecionar a opção de permissão de acesso à câmara e microfone.

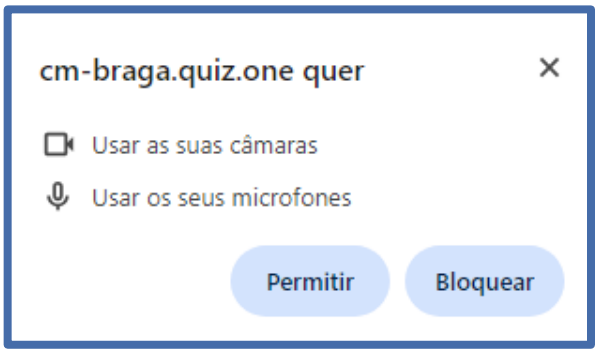

## Ativar acesso à câmara e microfone (obrigatório)

Após permitir o acesso terá que confirmar os seus dispositivos e clicar em seguinte.

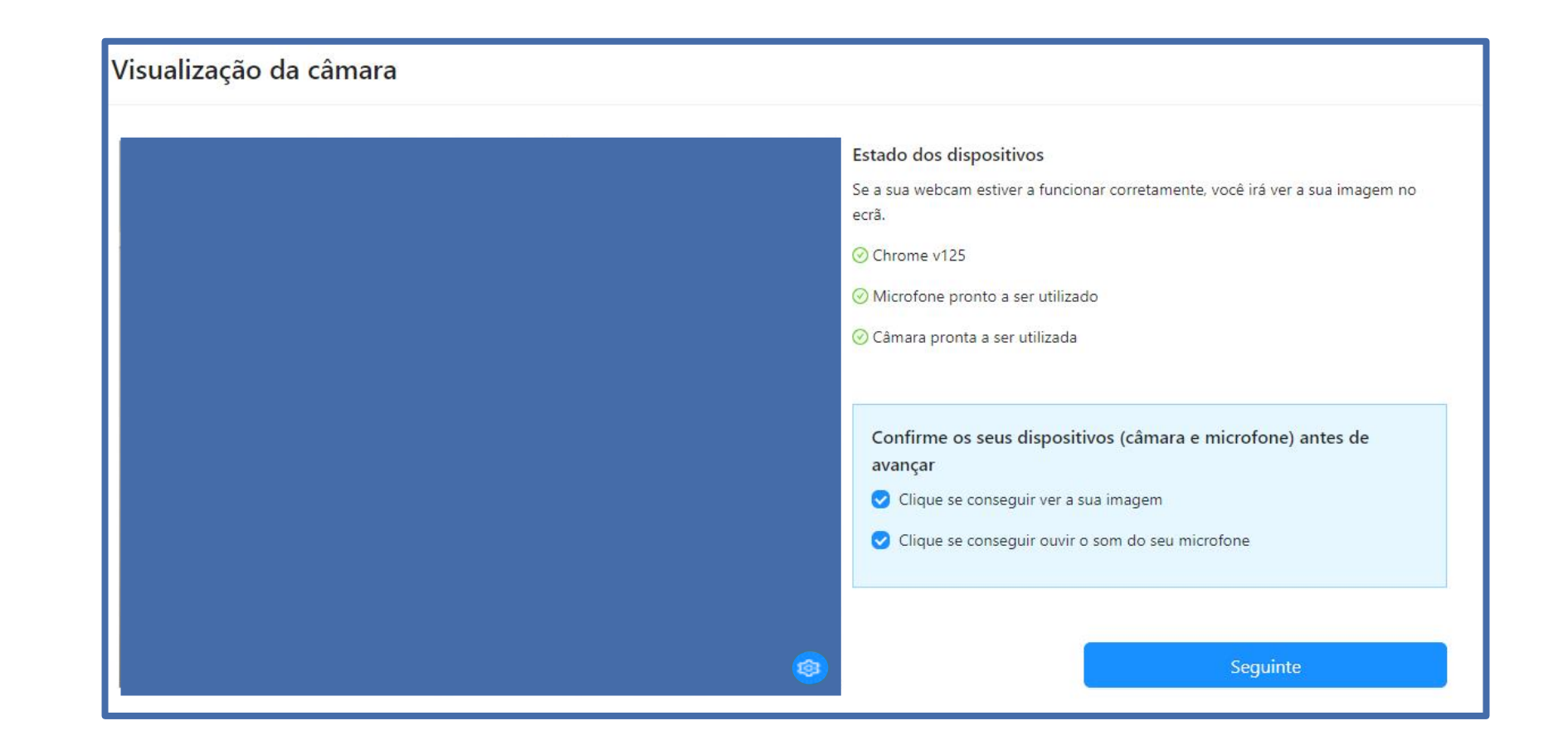

## Ativar acesso à câmara e microfone (obrigatório)

Na próxima página, deverá aguardar o contato do vigilante, que poderá fazê-lo através de áudio ou chat (disponível no canto inferior direito da página), clicando em

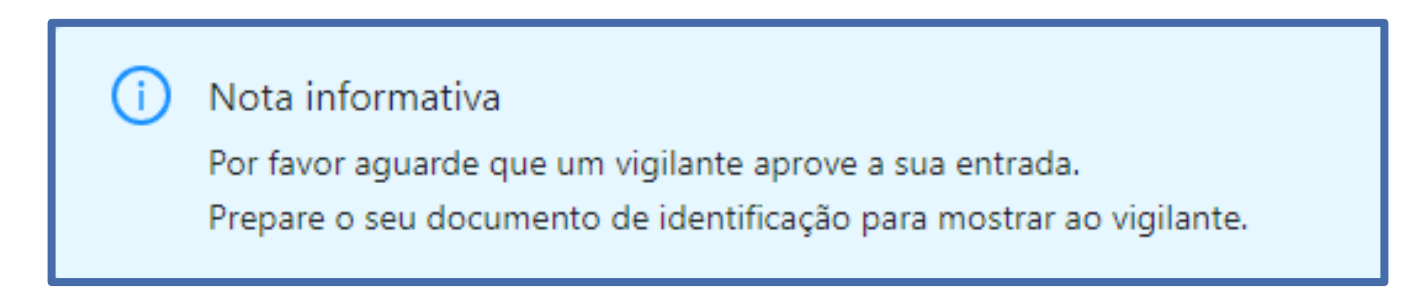

Depois da validação pelo vigilante, será direcionado para uma página, onde terá de aguardar que surja o botão "Começar Exame", que se localiza no topo:

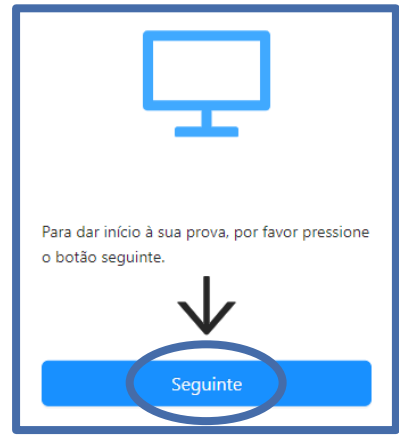

## Início da Prova

Carregue no referido botão e terá acesso à Prova de Conhecimentos, podendo iniciar a sua realização. Poderá encontrar uma página semelhante à que se segue:

|                           |                                                   | ⊙ Marcar questão 🖽 Calculadora | A Valores de referência |
|---------------------------|---------------------------------------------------|--------------------------------|-------------------------|
| Qual destes é um prato t. | Qual destes é um prato típico da cidade do Porto? | L                              |                         |
|                           | Tapas                                             |                                | 9                       |
|                           | 🗄 Francesinha                                     |                                | 9                       |
|                           | Leitão                                            |                                | 9                       |
|                           | D Pizza                                           |                                | 9                       |
|                           |                                                   |                                |                         |
|                           |                                                   | H. Próximo                     |                         |
|                           |                                                   |                                |                         |
|                           |                                                   |                                |                         |
|                           |                                                   |                                |                         |
|                           |                                                   |                                | 4                       |

#### Legenda:

- (1) "Barra de tempo utilizado" e um cronómetro indicam o tempo total que tem para realizar aprova;
- (2) Lista de questões com a indicação daquela em que se encontra e as que já resolveu. As questões respondidas terão um ponto azul e as que não foram respondidas um ponto cinzento;
- (3) Cronómetro que indica o tempo que terá para responder à questão;
- (4) Botão para acesso ao chat.
- (5) Quando a prova é de consulta, consegue ver a legislação nos "Valores de Referência". Quando é sem consulta, neste campo não aparece nada.

## Forma de resolução da prova

Para responder a uma questão, clique na linha correspondente à resposta que considera correta. No exemplo, encontra-se selecionada a resposta "Boavista".

| Em que zona fica a Casa da Música? |  |
|------------------------------------|--|
| Praça da República                 |  |
| ⊡ Boavista                         |  |
| Cordoaria                          |  |
| Avenida dos Aliados                |  |

Nota: A resposta terá de ser selecionada no tempo definido para a questão, caso esta seja cronometrada, caso não seja, terá que terminar todas as questões no tempo total da prova.

Para **alterar** a sua resposta, bastará assinalar a nova resposta. Para **anular** a sua resposta, deverá clicar novamente na quadrícula já assinalada.

Abaixo das opções de resposta, poderá encontrar os seguintes botões:

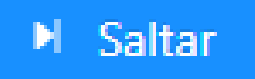

Para deixar uma questão sem resposta e passar à questão seguinte. Surgirá uma janela de confirmação. Posteriormente poderá voltar à questão que "saltou".

## 🕨 Próximo

O botão está disponível quando for selecionada uma opção de resposta e queira avançar para a questão seguinte ou for atingido o limite de tempo para a questão (caso seja cronometrada).

## **Finalizar prova**

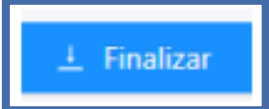

Para Finalizar/Submeter a Prova de Conhecimentos.

Nota: O botão apenas está disponível na última questão.

Ao escolher esta opção, surgirá uma janela de confirmação.

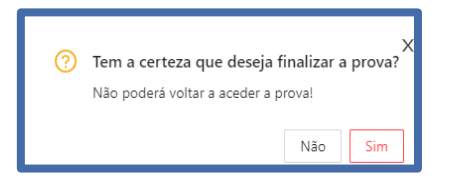

Se selecionar "**Não**", regressará à prova e poderá responder ou visualizar questões (se tiver tempo disponível para a realização da prova).

Se selecionar "Sim", submeterá a prova e na página seguinte irá receber a mensagem de confirmação:

Depois de submeter a Prova de Conhecimentos, pode sair da plataforma, clicando em "sair".

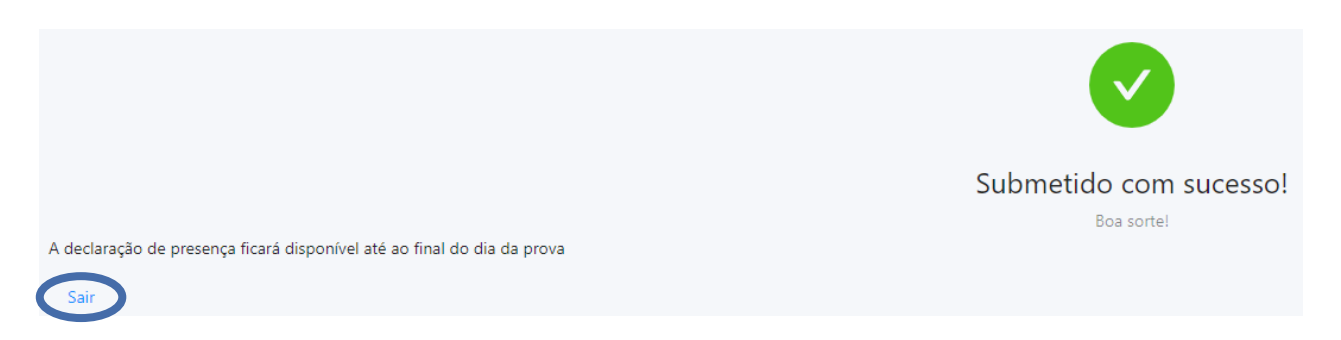

## Declaração de Presença

A declaração de presença estará disponível 2 horas após a conclusão da Prova de Conhecimentos. Para obter a **Declaração de Presença** deverá seguir os seguintes passos:

Na página inicial, selecione o menu de acesso às provas "myQuiz".

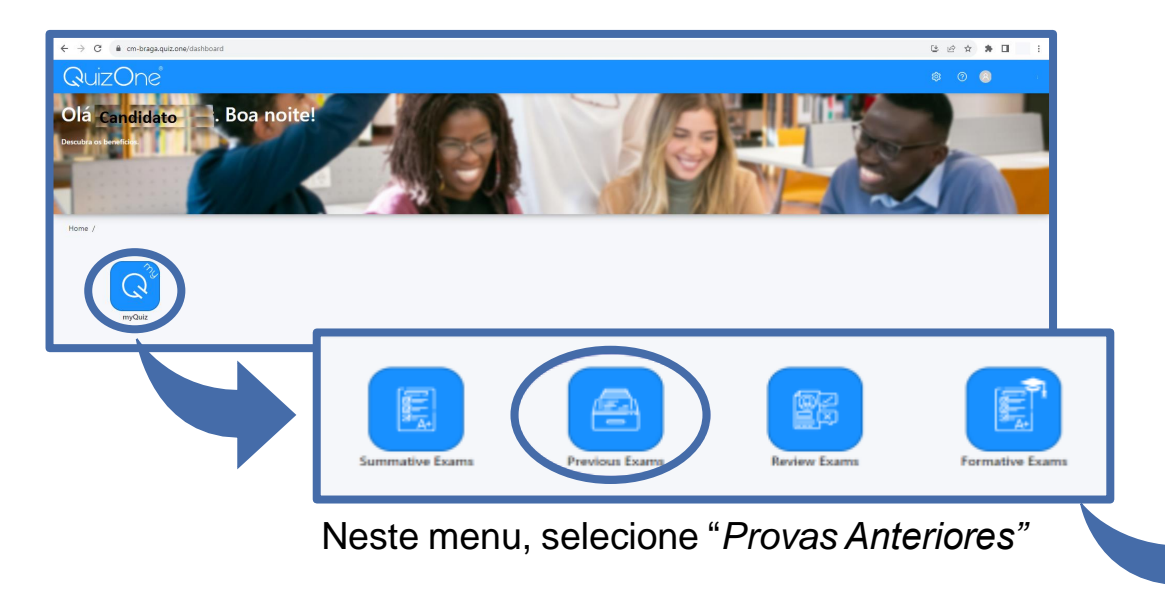

Na nova página, encontra as Provas de Conhecimento realizadas. Carregue em 🗈 para **descarregar a declaração de presença**, na linha correspondente à Prova de Conhecimentos.

|                                     | Certificado de presença |
|-------------------------------------|-------------------------|
| Demonstração_Prova de Conhecimentos |                         |

## **Notas Importantes:**

#### Durante a realização da prova:

- Tem de manter a câmara e o microfone ligados.
- Não é permitida a utilização de telemóveis ou qualquer aparelho eletrónico computorizado não autorizado para realizar a prova.
- Não se pode ausentar.
- Não pode estar acompanhado por outra pessoa, sendo a Prova de Conhecimentos de realização individual.
- Não é permitido efetuar captura de imagem da prova, quer através do uso de quaisquer meios fotográficos ou da captura do ecrã.
- Não é permitida a saída da área da prova, nomeadamente:
  - Não pode minimizar a janela da prova.
  - > Não pode sair do ecrã full-screen.
  - Não pode sair com o rato da área da prova.

A plataforma dispõe de meios de deteção de fraude, pelo que, o não cumprimento dos termos e condições para realização da prova poderá resultar na anulação da mesma.

## **Notas Importantes:**

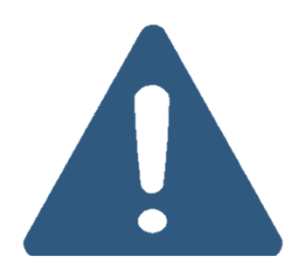

#### Videovigilância:

- A vigilância da prova é efetuada por via telemática.
- Os vigilantes podem entrar em contacto, através de microfone ou via "Chat", podendo fazê-lo individualmente ou, em simultâneo, com todos(as) os(as) candidatos(as).
- Os candidatos podem contactar o vigilante através do "Chat", sempre disponível durante a prova.

#### Outros pedidos/ questões:

- Não serão esclarecidas quaisquer questões que se prendam com o conteúdo da prova.
- <u>Desistência da Prova de Conhecimentos</u>: O(a) candidato(a) deve escrever no "Chat": "Declaro que desisto da Prova de Conhecimentos no âmbito do procedimento concursal Ref<sup>a</sup> X-20xx".
- Todas as mensagens trocadas através do "Chat" são gravadas no sistema e associadas ao(à) candidato(a).

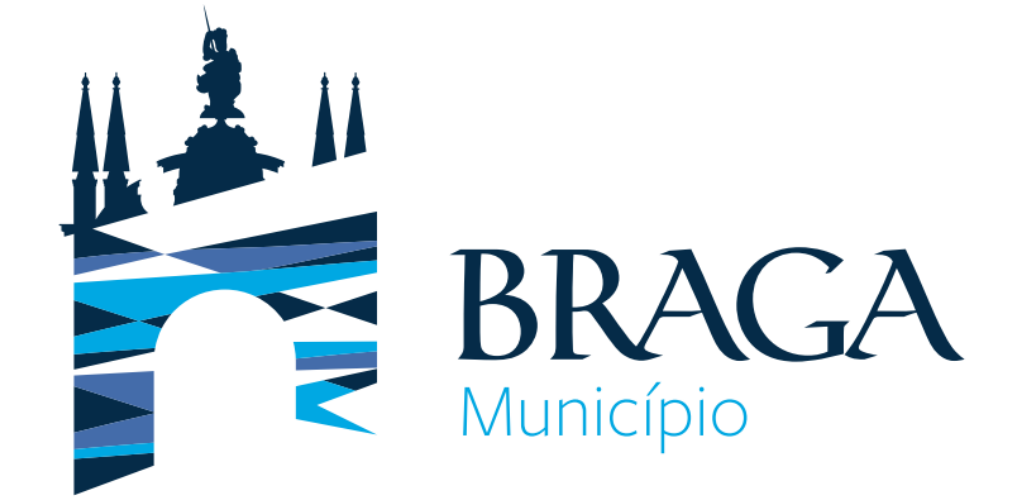

Para qualquer esclarecimento adicional:

Departamento de Gestão e Desenvolvimento de Recursos Humanos Morada: Praça Conde de Agrolongo, 4704-514 Braga Telefone: 253 61 60 60 Email: recrutamento@cm-braga.pt